#### http://textuts.com/glossy-snow-globe-text-effect/

## **Sneeuwen**

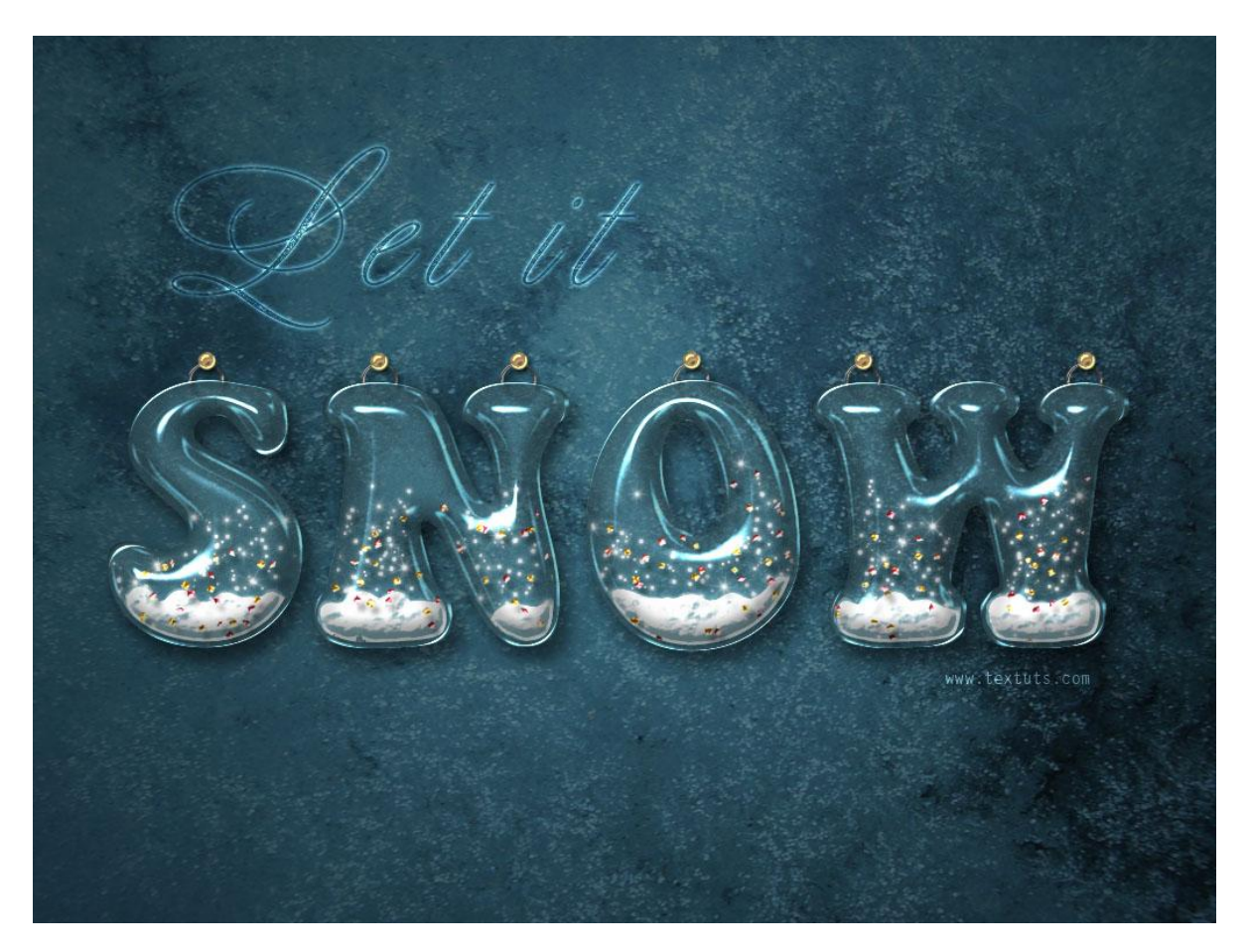

<u>Nodig</u> : Afbeelding frost ; sparkle penselen ; golden particles verloop ; red particles verloop ; laagstijl hangers ; laagstijl pins ; lettertype

#### <u>Stap1</u>

Nieuw document openen = 1024 \* 768 px

- Voorgrondkleur = #344B50; Achtergrondkleur = #172327; Radiaal Verloop trekken vanuit het midden naar een van de hoekpunten van het canvas.

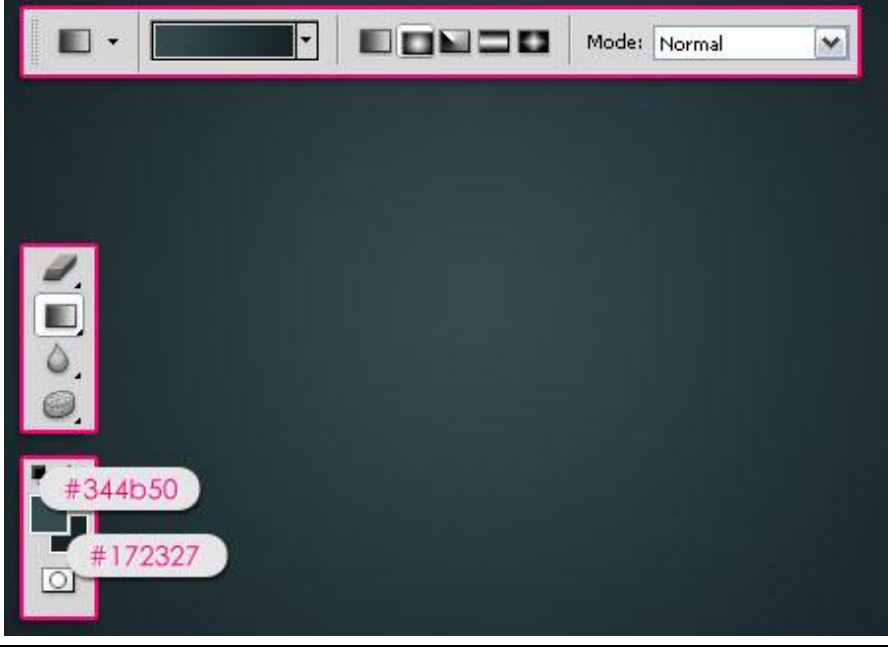

Sneeuwen - blz 1

- Plaats Afbeelding 'Frost' boven deze achtergrondlaag; laagmodus = Bedekken

|         | LAYERS CHANNELS PATHS        | •= |
|---------|------------------------------|----|
|         | Overlay 🗸 Opacity: 100%      | *  |
|         | Lock: 🔝 🖌 🕂 🚔 🛛 🛛 Fill: 100% | >  |
|         | 💌 🗾 BG Texture               | <  |
|         | 🖲 🗾 Background 🗅             |    |
|         |                              |    |
| Arres 1 |                              |    |
|         |                              |    |
|         | ee fx. 🖸 Ø. 🗆 🗟 🕏            | X  |

- Tekst Typen ; gebruikt lettertype is "Keep on Truckin' FW"; gebruik drukletters; grootte = 300 pt,  $\underline{\text{kleur} = \#4\text{E737B}}.$ 

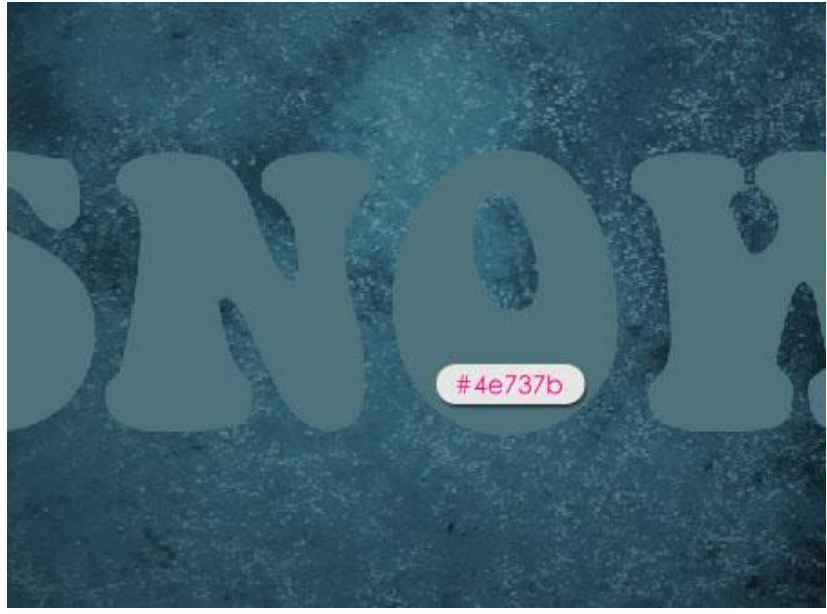

- Laagvulling van de tekstlaag is 50%.

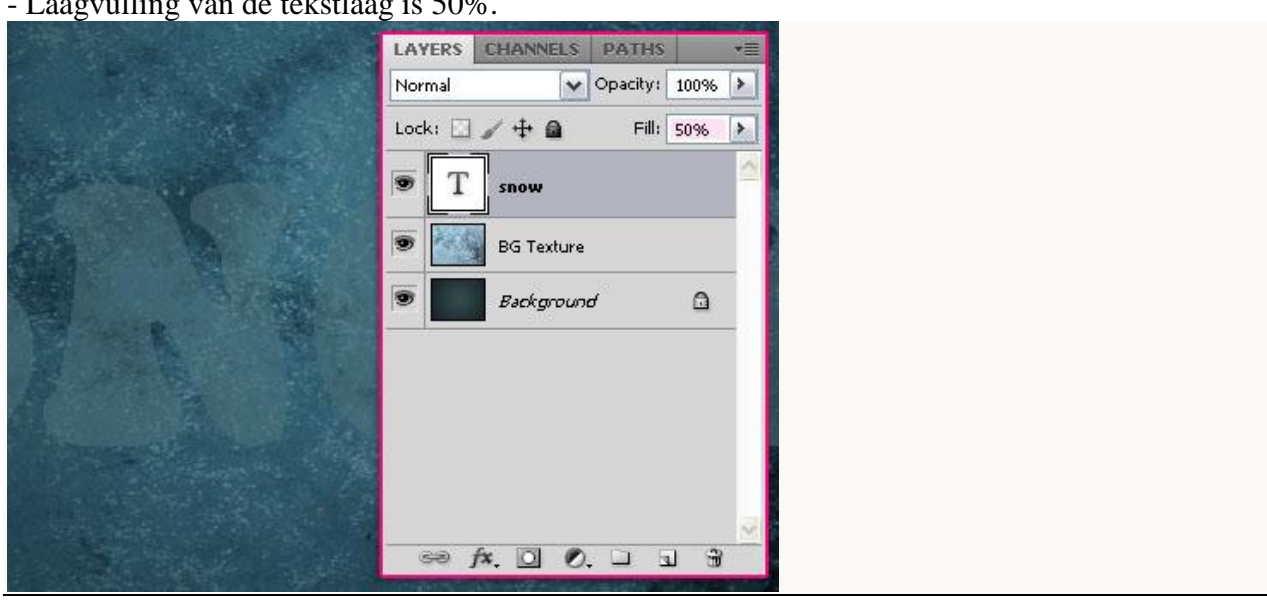

Sneeuwen - blz 2

- Tekstlaag dupliceren; zet laagvulling op 0%.

|               | A MARKED AND A REAL PROPERTY OF A DATA OF A DATA OF A DA |    |
|---------------|----------------------------------------------------------------------------------------------------|----|
|               | LAYERS CHANNELS PATHS                                                                                                    | *= |
|               | Normal Opacity: 100%                                                                                                    | >  |
|               | Lock: 🖸 🥒 🕂 🖨 🛛 Fill: 0%                                                                                                    | >  |
| C. C. C. C.   | T snow copy                                                                                                    | ^  |
|               | T snow                                                                                                    |    |
|               | BG Texture                                                                                                    |    |
|               | Background                                                                                                    |    |
| Anna Strategy |                                                                                                    |    |
|               |                                                                                                    | 2  |
|               | ∞ f×. □ 0. □ 1 3                                                                                                    |    |

- <u>Stap 2:</u> Geef originele tekstlaag volgende laagstijlen:
- \* Slagschaduw : modus = Vermenigvuldigen.

| Styles                   | Drop Shadow OK                |
|--------------------------|-------------------------------|
| Blending Options: Custom | Blend Mode: An Junity Cancel  |
| Drop Shadow              | Opacity: 50 %                 |
| Inner Shadow             |                               |
| Outer Glow               | Angle: 120 ° Use Global Light |
| Inner Glow               | Distance:                     |
| Bevel and Emboss         | 🔶 Spread: 10 %                |
| Contour                  | Size: 18 px                   |
| Texture                  | Quality                       |
| Satin                    |                               |
| Color Overlay            | Contour:                      |
| Gradient Overlay         | Noise: 0 96                   |
| Pattern Overlay          | Layer Knocks Out Drop Shadow  |
| Stroke                   | Make Default Reset to Default |
|                          |                               |
|                          |                               |
|                          |                               |
|                          |                               |

| Styles                   | Inner Glow OK                 |
|--------------------------|-------------------------------|
| Blending Options: Custom | Blend Mode: World Links       |
| Drop Shadow              | Opacity: 10 %                 |
| Inner Shadow             | Noise: 100 %                  |
| Outer Glow               |                               |
| Inner Glow               |                               |
| Bevel and Emboss         | Elements                      |
| Contour                  | Technique: Softer V           |
| Texture                  | Source: OCenter OEdge         |
| Satin                    | Choke: 0 96                   |
| Color Overlay            | Size:                         |
| Gradient Overlay         | Quality                       |
| Pattern Overlay          | Contour:                      |
| Stroke                   |                               |
|                          | Range: 50 %                   |
|                          | Atter: 0 0 96                 |
|                          | Make Default Reset to Default |

\* Schuine kant en Reliëf: kleur = # EEF7F7.

| Styles                   | Bevel and Emboss                                                                                                    | OK      |
|--------------------------|----------------------------------------------------------------------------------------------------|---------|
| Blending Options: Custom | Shile: Trans Brund Att                                                                                                    | Cancel  |
| ✓ Drop Shadow            | Technique:                                                                                                    | u Chulo |
| Inner Shadow             | Dualhy A Langer                                                                                                    | v Style |
| Outer Glow               |                                                                                                    | Preview |
| Inner Glow               | Size:                                                                                                    |         |
| Bevel and Emboss         | Soften:3 px                                                                                                    | -       |
| Contour                  |                                                                                                    | -       |
| Texture                  | Ander In International International Interna |         |
| Satin                    | Tuse Global Light                                                                                                    |         |
| Color Overlay            | Altitude:                                                                                                    |         |
| Gradient Overlay         | Gerr Centeurs                                                                                                    |         |
| Pattern Overlay          |                                                                                                    |         |
| Stroke                   | Highlight Mode: Vivid Light Meef7f7                                                                                                    |         |
|                          | Opacity: 75 %                                                                                                    |         |
|                          | 📫 Shadow Mode: Multiply                                                                                                    |         |
|                          | Opacity: 0 %                                                                                                    |         |
|                          |                                                                                                    |         |

\* Gloed binnen : modus = Intens licht ; kleur = # B2EBFC

| iyer Style               |                                |                                                                                                    |
|--------------------------|--------------------------------|----------------------------------------------------------------------------------------------------|
| Styles                   | Contour -                      | ОК                                                                                                    |
| Blending Options: Custom |                                | Cancel                                                                                                    |
| ✓ Drop Shadow            | Contour: Anti-aliased ( Ring ) | New Style                                                                                                    |
| Inner Shadow             | Range: 50 %                    | New Style.                                                                                                    |
| Outer Glow               | 1                              |                                                                                                    |
| Inner Glow               |                                | and the second second se |
| Bevel and Emboss         |                                |                                                                                                    |
| Contour                  |                                |                                                                                                    |
| Texture                  |                                |                                                                                                    |
| Satin                    |                                |                                                                                                    |
| Color Overlay            |                                |                                                                                                    |
| Gradient Overlay         |                                |                                                                                                    |
| Pattern Overlay          |                                |                                                                                                    |
| Stroke                   |                                |                                                                                                    |
|                          |                                |                                                                                                    |
|                          |                                |                                                                                                    |
|                          |                                |                                                                                                    |
|                          |                                |                                                                                                    |

- En dit is het bekomen resultaat voor deze tekstlaag.

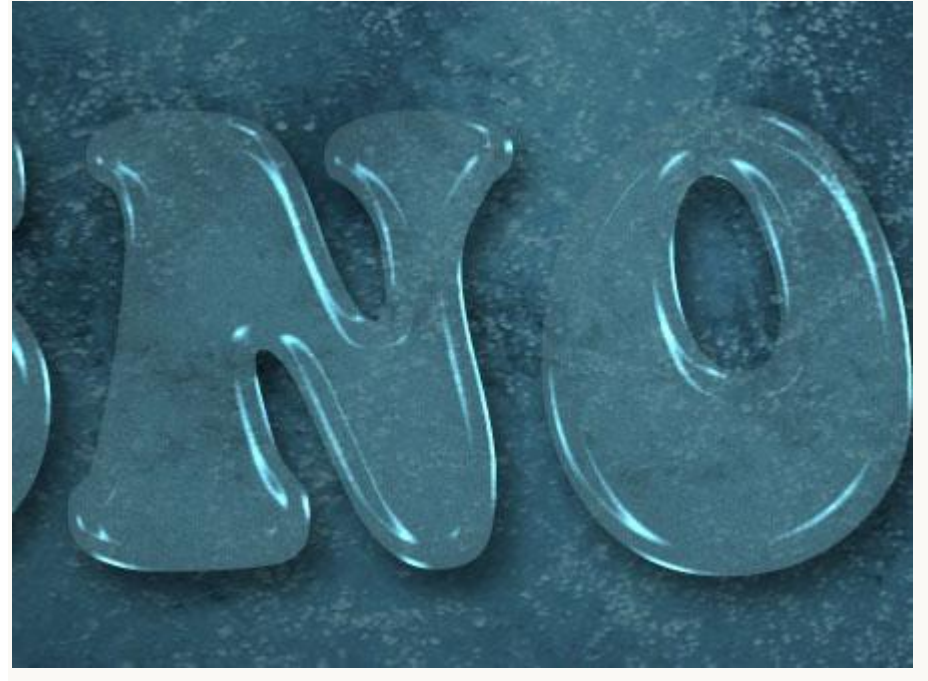

# <u>Stap 3:</u> - Geef ook de kopie tekstlaag laagstijlen:

\* Schaduw binnen: kleur = #404040.

| Styles                   | Inner Shadow                  | OK                       |
|--------------------------|-------------------------------|--------------------------|
| Blending Options: Custom | Blend Mode: Multiply          | Cancel                   |
| Drop Shadow              | Opacity: 75 %                 | New Style                |
| Inner Shadow             |                               | Distantian International |
| Outer Glow               | Angle: 120 ° Use Global Light | Preview                  |
| Inner Glow               | Distance: 0 px                | 5-10                     |
| Bevel and Emboss         | Choke: 0 %                    |                          |
| Contour                  | Size: -                       |                          |
| Texture                  | Quality                       |                          |
| Satin                    |                               |                          |
| Color Overlay            | Contour:                      |                          |
| Gradient Overlay         | Noise: 0 96                   |                          |
| Pattern Overlay          | Make Default Reset to Default |                          |
| Stroke                   |                               |                          |
|                          |                               |                          |
|                          |                               |                          |
|                          |                               |                          |

\* Schuine kant en Reliëf: kleur = #535353.

| Styles                   | Bevel and Emboss OK         |
|--------------------------|-----------------------------|
| Blending Options: Custom | Style: Topar Revel          |
| Drop Shadow              | Technique: Count III        |
| Inner Shadow             | Death Smooth Y              |
| Outer Glow               |                             |
| Inner Glow               | Size: 27 px                 |
| Bevel and Emboss         | Soften: 0 px                |
| Contour                  |                             |
| Texture                  |                             |
| Satin                    |                             |
| Color Overlay            | Akitude:                    |
| Gradient Overlay         | Gore Contours               |
| Pattern Overlay          |                             |
| Stroke                   | Highlight Mode: Vivid Light |
|                          | Opacity: 100 %              |
|                          | Shadow Mode: Multiply       |
|                          | Opacity: 75 %               |
|                          |                             |

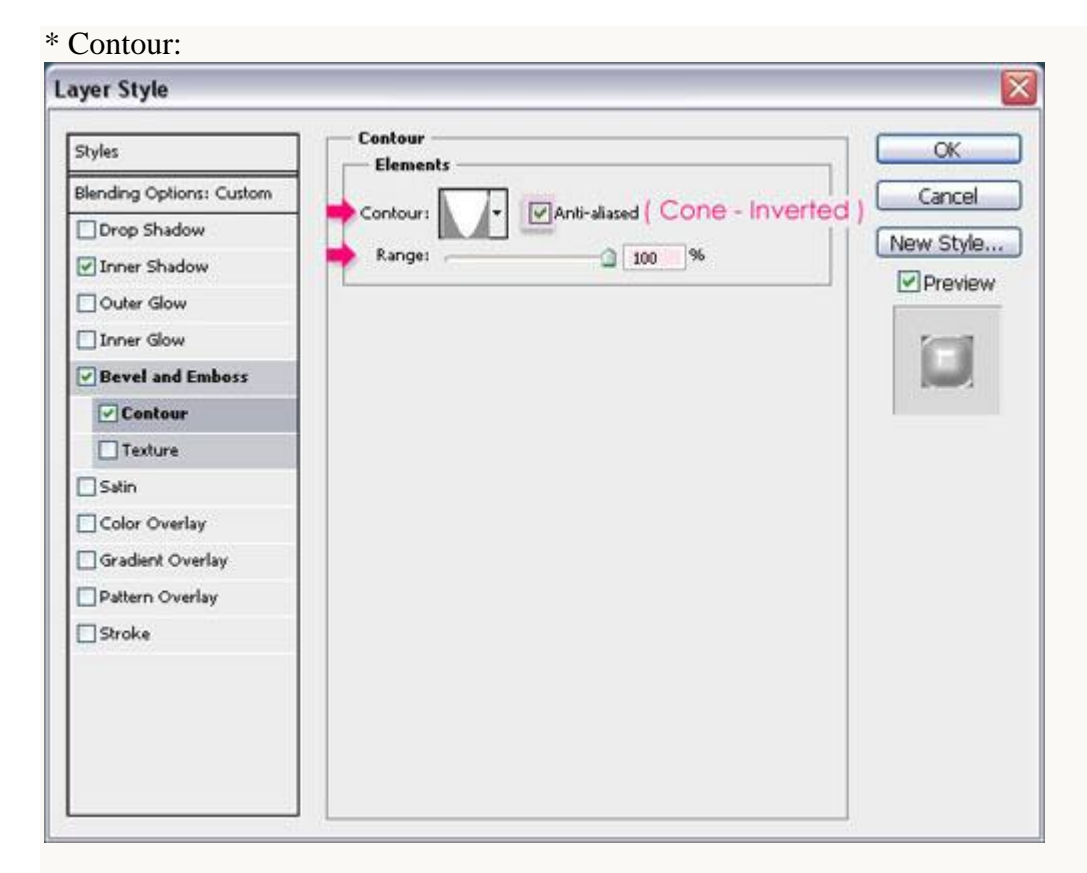

#### - Bekomen resultaat.

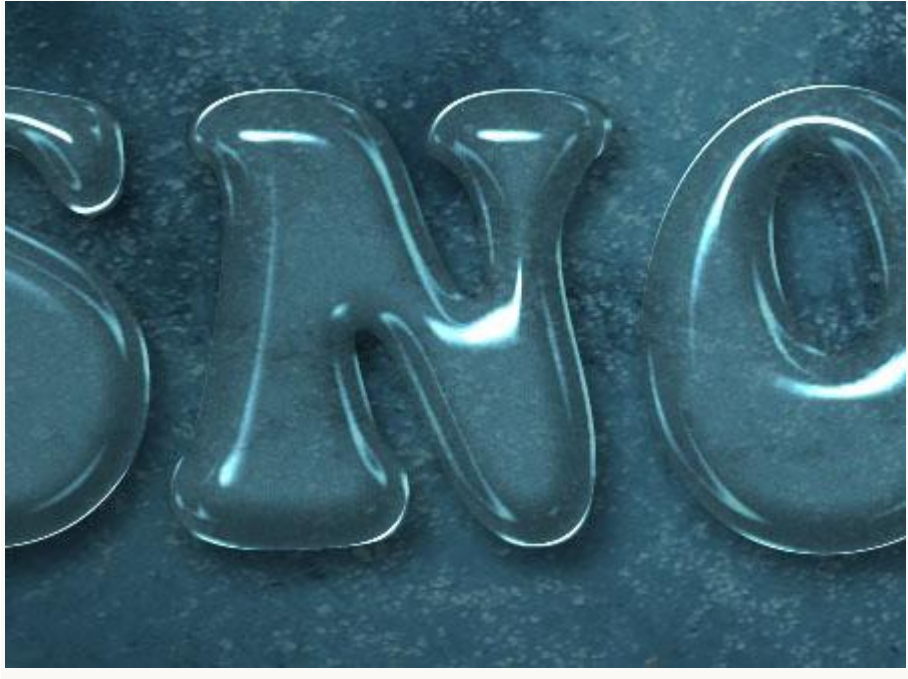

<u>Stap 4:</u> - Nieuwe laag tussen de beide tekstlagen; noem de laag "Sneeuw vulling".

|        | CALL STORE STORE |
|--------|----------------------------------------------------------------------------------------------------|
|        | LAYERS CHANNELS PATHS                                                                                                    |
|        | Normal Opacity: 100% 🕨                                                                                                    |
| 11-1-1 | Lock: 🖸 🖌 🕂 📾 🛛 Fill: 100% 🕨                                                                                                    |
|        | T snow copy fx -                                                                                                    |
|        | Snow Fill                                                                                                    |
| ne lin | T snow fx -                                                                                                    |
|        | BG Texture                                                                                                    |
| 110    | Background                                                                                                    |
|        |                                                                                                    |
|        |                                                                                                    |
|        |                                                                                                    |

- Geef deze laag "Sneeuw vulling" volgende laagstijlen :

\* Schaduw binnen : kleur = #769CAA.

| Styles                    | Inner Shadow OK                       |
|---------------------------|---------------------------------------|
| Blending Options: Default | Blend Mode: Multiche W #769cgg Cancel |
| Drop Shadow               | Opacity: 75 % Now Style               |
| ✓ Inner Shadow            |                                       |
| Outer Glow                | Angle: 120 ° VUse Global Light        |
| Inner Glow                | Distance: 0 px                        |
| Bevel and Emboss          | Choke: 0 %                            |
| Contour                   | Size: 3_px                            |
| Texture                   | Quality                               |
| Satin                     |                                       |
| Color Overlay             | Contour:                              |
| Gradient Overlay          | Noise: 0 96                           |
| Pattern Overlay           | Make Default Reset to Default         |
| Stroke                    |                                       |
|                           |                                       |
|                           |                                       |
|                           |                                       |
|                           |                                       |

| iyer Style                |                                                                                                    |
|---------------------------|----------------------------------------------------------------------------------------------------|
| Styles                    | Bevel and Emboss OK                                                                                                    |
| Blending Options: Default | Style: Taxas Bauel and Cancel                                                                                                    |
| Drop Shadow               | Technique: count of the second second s |
| Inner Shadow              | Death Interview                                                                                                    |
| Outer Glow                |                                                                                                    |
| Inner Glow                | Size: 9 px                                                                                                    |
| Bevel and Emboss          | Soften: 0 px                                                                                                    |
| Contour                   |                                                                                                    |
| 🗹 Texture                 | Ande:                                                                                                    |
| Satin                     | 120<br>↓ Use Global Light                                                                                                    |
| Color Overlay             | Altitude: 30 °                                                                                                    |
| Gradient Overlay          | Gree Contours                                                                                                    |
| Pattern Overlay           |                                                                                                    |
| Stroke                    | Highlight Mode: Linear Light Meder                                                                                                    |
|                           | Opacity:75%                                                                                                    |
|                           | Shadow Mode: Multiply 🖌 Multiply                                                                                                    |
|                           | Opacity:75%                                                                                                    |

## \* Contour

| Styles                    | Contour    | OK        |
|---------------------------|------------|-----------|
| Blending Options: Default |            | Cancel    |
| Drop Shadow               | Contour:   | New Style |
| Inner Shadow              | Range: 60% |           |
| Outer Glow                | h          |           |
| Inner Glow                |            | <b>1</b>  |
| Bevel and Emboss          |            |           |
| Contour                   |            |           |
| Texture                   |            |           |
| Satin                     |            |           |
| Color Overlay             |            |           |
| Gradient Overlay          |            |           |
| Pattern Overlay           |            |           |
| Stroke                    |            |           |
|                           |            |           |
|                           |            |           |
|                           |            |           |
|                           |            |           |

| Styles                    | Texture                 | OK          |
|---------------------------|-------------------------|-------------|
| Blending Options: Default | (Clouds)                | Cancel      |
| Drop Shadow               | Pattern:                | New Style   |
| Inner Shadow              |                         | Droutou     |
| Outer Glow                | Scale:                  | C PIEVIEW   |
| Inner Glow                | Depth: +100%            | <b>Farm</b> |
| Bevel and Emboss          | Invert VLink with Layer |             |
| Contour                   |                         |             |
| 🗹 Testure                 |                         |             |
| Satin                     |                         |             |
| Color Overlay             |                         |             |
| Gradient Overlay          |                         |             |
| Pattern Overlay           |                         |             |
| Stroke                    |                         |             |
|                           |                         |             |
|                           |                         |             |
|                           |                         |             |

- Open het palet Penselen (Venster  $\rightarrow$  Penseel). Kies een hard rond penseel en pas de instellingen aan zoals je kan zien in onderstaande afbeeldingen:

| Brush Presets                                                                                                    | - 30             | 30     | 30         | 25   | 25 | ^   |
|----------------------------------------------------------------------------------------------------|------------------|--------|------------|------|----|-----|
| Brush Tip Shape                                                                                                    |                  | 117    | -          |      |    |     |
| 🗹 Shape Dynamics 🛛 🔓                                                                                                    | 25               | 36     | 25         | 36   | 36 |     |
| Scattering                                                                                                    | Ð                | I      | =1         | ·X,- | 響  |     |
| Texture                                                                                                    | 36               | 32     | 25         | 14   | 24 | ~   |
| 🗹 Dual Brush 🛛 🔓                                                                                                    | Size             |        |            |      | 33 | рх  |
| 🗌 Color Dynamics 🛛 👸                                                                                                    |                  | )      |            |      |    |     |
| 🗌 Transfer 🛛 🔓                                                                                                    | , Flip           | X 🗌 Fl | ip Y       |      | 1  | ~   |
| Noise and a constant of the second second s | Roundi<br>Hardne | ngle:  | 0°<br>100% |      | 10 | )   |
| 🗌 Protect Texture 🛛 📓                                                                                                    | Spa              | cing   |            |      | 21 | 196 |
|                                                                                                    |                  |        |            |      |    |     |
|                                                                                                    |                  |        |            | 1    |    |     |

\* Vorm penseeluiteinde met grootte = 33px; hardheid = 100%; tussen ruimte = 21%: BRUSH PRESETS BRUSH CLONE SOURCE >>> | T

#### \* Vormdynamiek: BRUSH PRESETS BRUSH CLONE SOURCE \*\* | -= Size Jitter 85% Brush Presets Brush Tip Shape 🛆 Control: Pen Pressure 🔽 Shape Dynamics 🔐 Minimum Diameter 0% Scattering 6 0 Texture 6 Till Scale Dual Brush Gi. Color Dynamics 6 Angle Jitter 0% Transfer 6ï Control: Off Y Noise Roundness Jitter Wet Edges 0% f Airbrush 旨 Control: Off Y Smoothing 6 Minimum Roundness Protect Texture 旨 Flip X Jitter Flip Y Jitter 01 1

# \* Secundair penseel (dry brush):

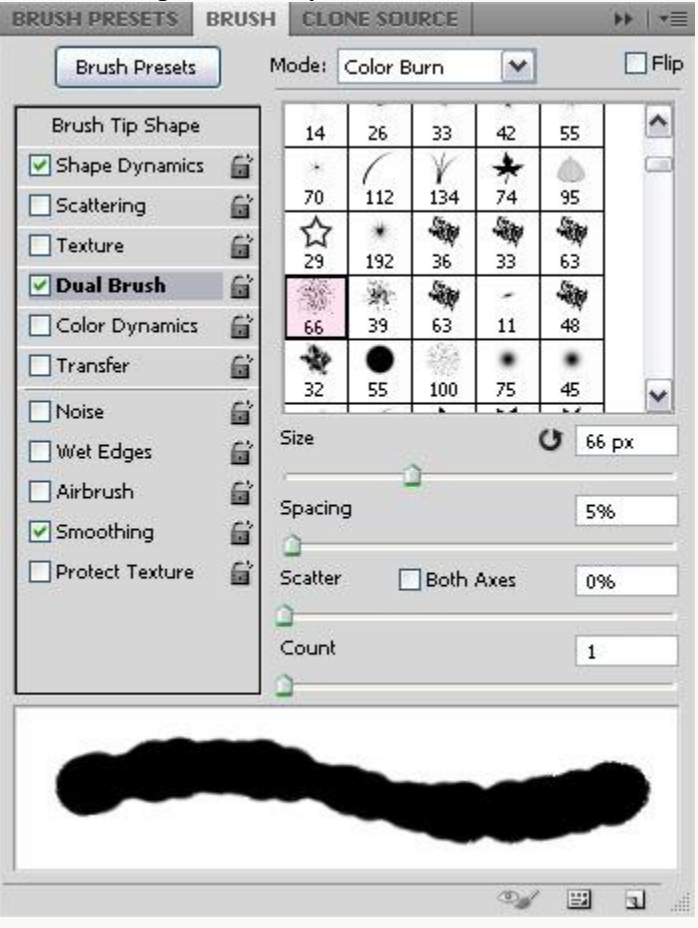

- Ctrl + klik op een tekstlaag icoon om selectie ervan te laden.

|              | LAYERS CHANNELS PATHS        |
|--------------|------------------------------|
| a start date | Normal 🖌 Opacity: 100% 🕨     |
|              | Lock: 🖸 🖌 🕂 角 🛛 Fill: 100% 🕨 |
|              | T snow copy fx +             |
|              | Snow Fill fx -               |
|              | The snow fx -                |
|              | BG Texture                   |
|              | Background                   |
|              |                              |
|              | ⇔ f≭. D 0. L 1 3             |

- Ga naar Selecteren  $\rightarrow$  Bewerken  $\rightarrow$  Slinken met 5 px.

| -11 | Contract Selection    |              | - |
|-----|-----------------------|--------------|---|
|     | Contract By: 5 pixels | OK<br>Cancel |   |
|     |                       |              |   |

- Gebruik nu het penseel om sneeuw onderaan de letters toe te voegen.

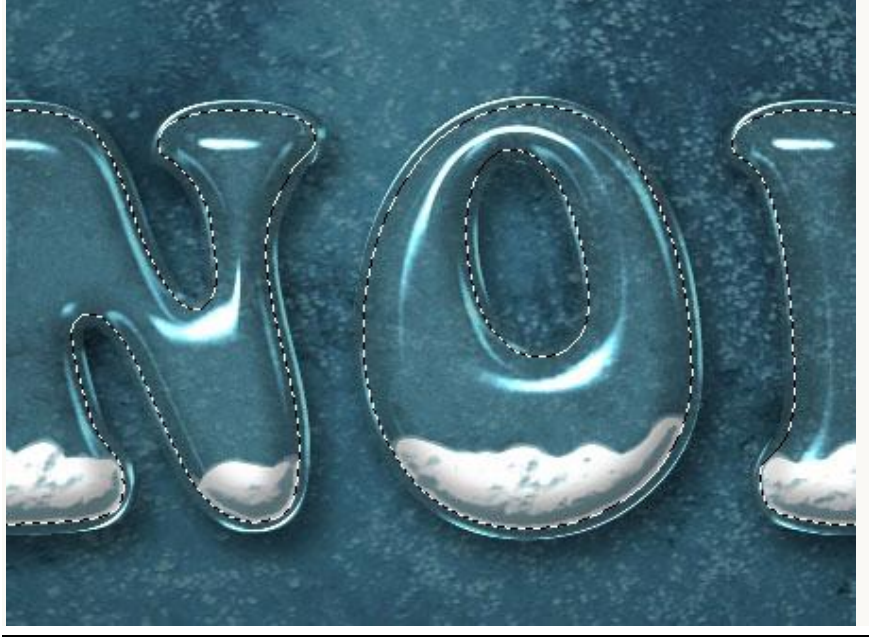

Sneeuwen - blz 12

- Dupliceer de laag "Sneeuw vullen"; sleep de kopie laag onder de vorige laag.

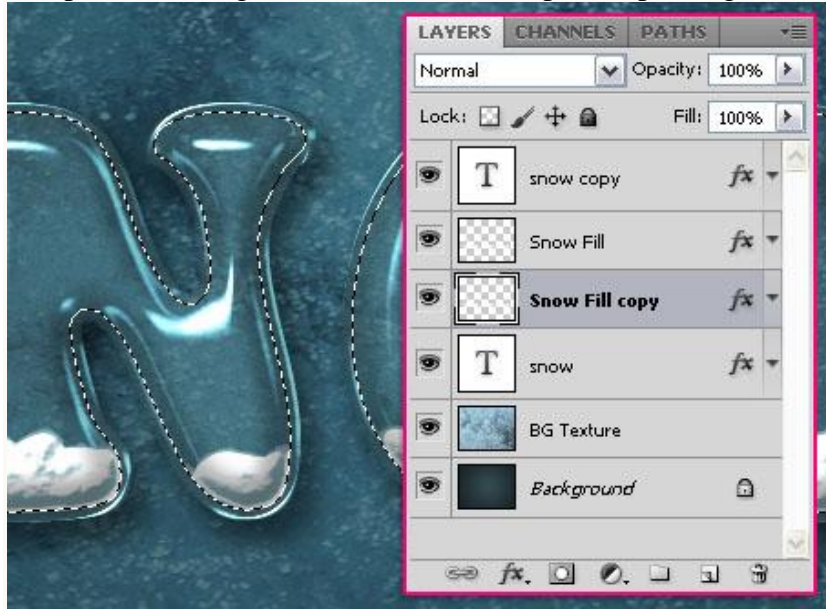

- Verwijder de laagstijlen van deze kopie laag (rechtsklikken op de laag en kiezen uit het menu).

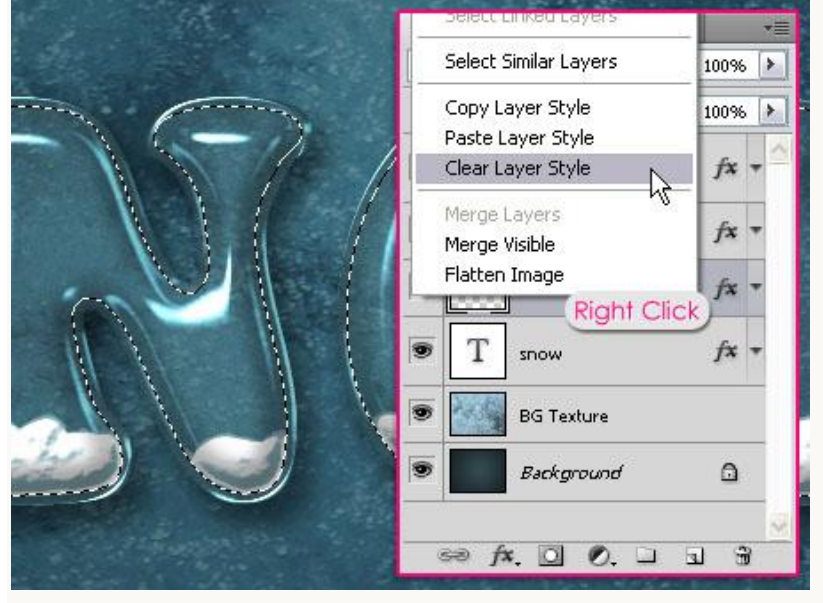

- Ga naar Filter  $\rightarrow$  Vervagen  $\rightarrow$  Gaussiaans Vervagen met straal = 5 px

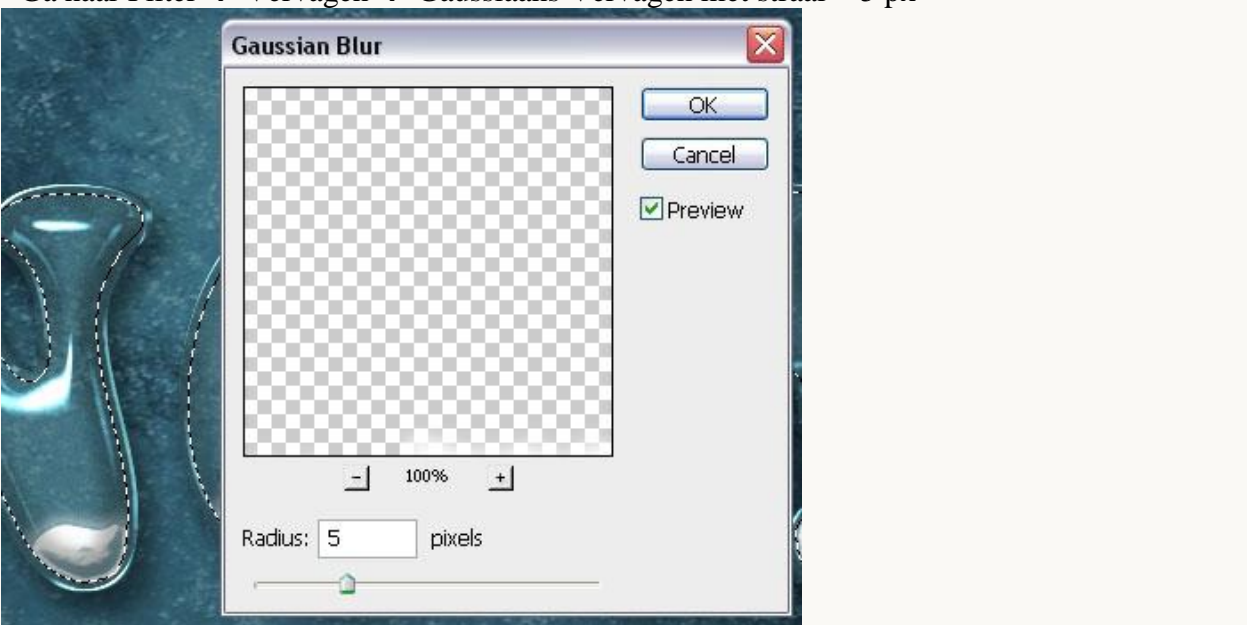

Sneeuwen - blz 13

- Wijzig nog laagmodus van de kopie laag in Bedekken en laagdekking in 60%.

| a state of the second | LAYERS CHANNELS PATHS +=     |
|-----------------------|------------------------------|
|                       | Overlay Opacity: 60%         |
|                       | Lock: 🖸 🥒 🕂 🖨 👘 Fill: 100% 🕨 |
| 6-76-7                | T snow copy fx +             |
|                       | Snow Fill fx -               |
|                       | Snow Fill copy               |
|                       | T snow fx +                  |
| 12 VA                 | BG Texture                   |
|                       | Background                   |
|                       | ∞ f×. □ Ø. □ ⊒ 3             |

# <u>Stap 5:</u>

- Terug naar het Palet Penselen; kies opnieuw een hard rond penseel en wijzig de Instellingen:

## \* Vorm Penseeluiteinde :

| BRUSH PRESETS BRUSH                                                                                                    | I CLO                | NE SO                                       | URCE               | _         |          | **   *=                  |
|----------------------------------------------------------------------------------------------------|----------------------|---------------------------------------------|--------------------|-----------|----------|--------------------------|
| Brush Presets Brush Tip Shape Shape Dynamics                                                                                                    | 30<br>25             | 9<br>30<br>36                               | ●<br>30<br>∞<br>25 | 25<br>36  | 25<br>36 |                          |
| Scattering                                                                                                    | <b>D</b><br>36       | 32                                          | = <b>1</b> )<br>25 | \$.<br>14 | 唐<br>24  | ~                        |
| □Dual Brush       Image: Color Dynamics       Image: Color Dynamics         □Transfer       Image: Color Dynamics       Image: Color Dynamics         □Transfer       Image: Color Dynamics       Image: Color Dynamics         □Transfer       Image: Color Dynamics       Image: Color Dynamics         □Noise       Image: Color Dynamics       Image: Color Dynamics         □Noise       Image: Color Dynamics       Image: Color Dynamics         ✓ Wet Edges       Image: Color Dynamics       Image: Color Dynamics         △ Airbrush       Image: Color Dynamics       Image: Color Dynamics         ✓ Smoothing       Image: Color Dynamics       Image: Color Dynamics         ○ Protect Texture       Image: Color Dynamics       Image: Color Dynamics | A<br>Round<br>Hardne | X 🗌 Fl<br>ngle: [<br>ness: [<br>ess<br>cing | ір Y<br>0°<br>100% |           |          | >><br>>>><br>>>>><br>55% |
| t pitteriet.                                                                                                    | جرب                  | :,                                          | ÷.                 |           |          | ÷                        |

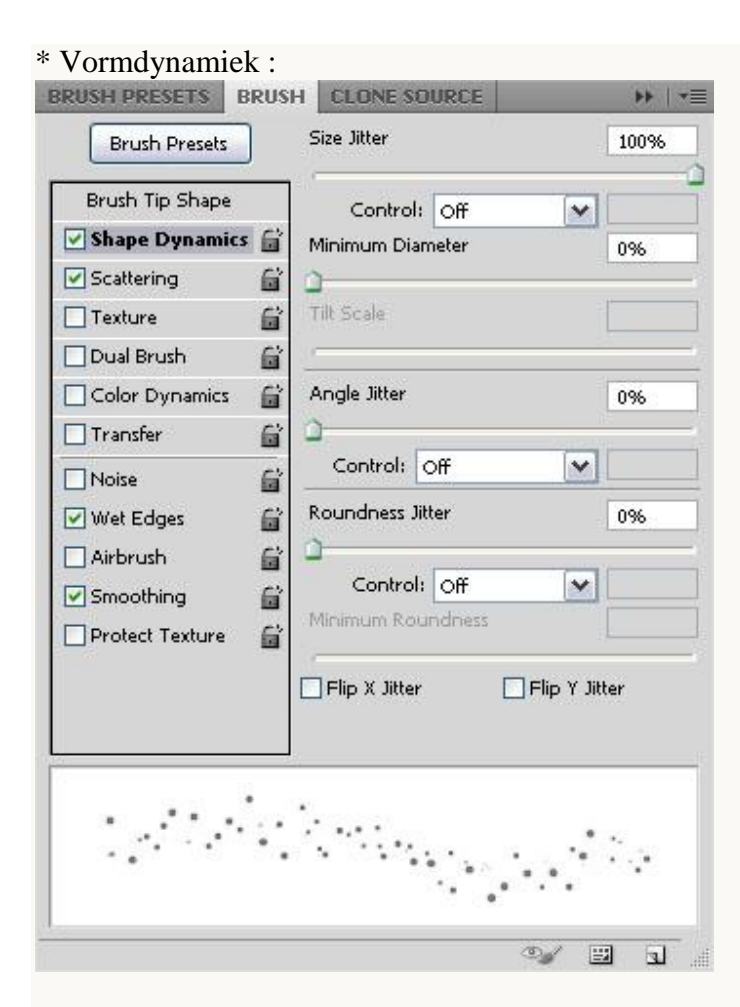

#### \* Spreiding :

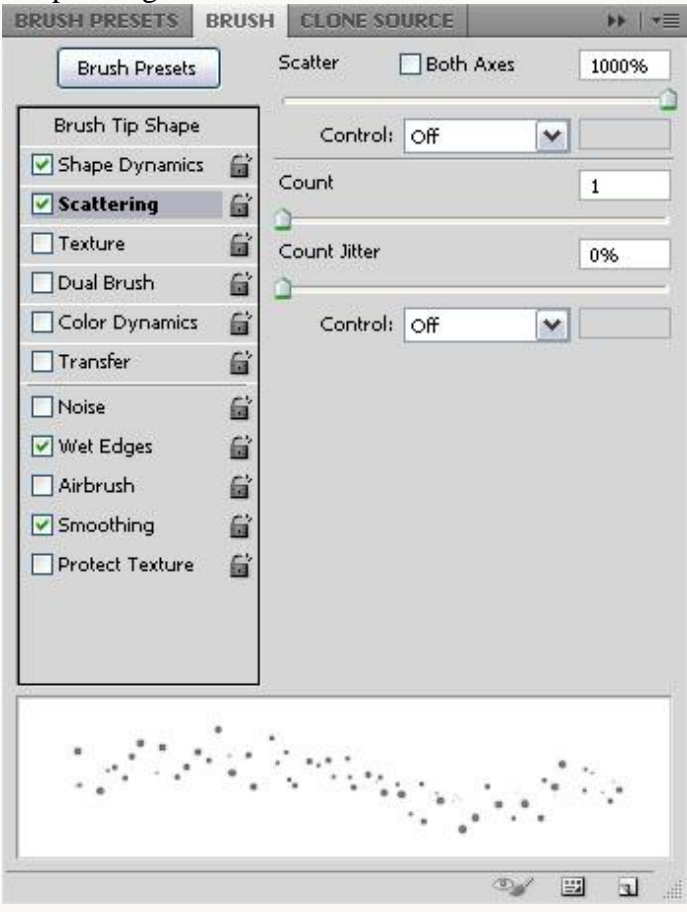

\* Vink ook nog Natte randen aan.

- Nieuwe laag boven laag "Sneeuw Vullen"; naam = "Sneeuw Sparkles".

| and the second second | LAYERS CHANNELS PATHS +=     |
|-----------------------|------------------------------|
|                       | Normal Opacity: 100% 🕨       |
|                       | Lock: 🖸 🖌 🕂 🚔 🛛 Fill: 100% 🕨 |
|                       | T snow copy fx ▼▲            |
|                       | Snow Sparkles                |
|                       | Snow Fill fx 🔻               |
|                       | Snow Fill copy               |
|                       | T snow fx -                  |
|                       | BG Texture                   |
|                       | 🖲 🗾 Background 🗘 🤿           |
| A CONTRACTOR OF A     | ∞ f*. O Ø. ⊐ ∃ €             |

- Gebruik het zojuist ingestelde penseel om sneeuw te schilderen op de onderste helft van de letters.

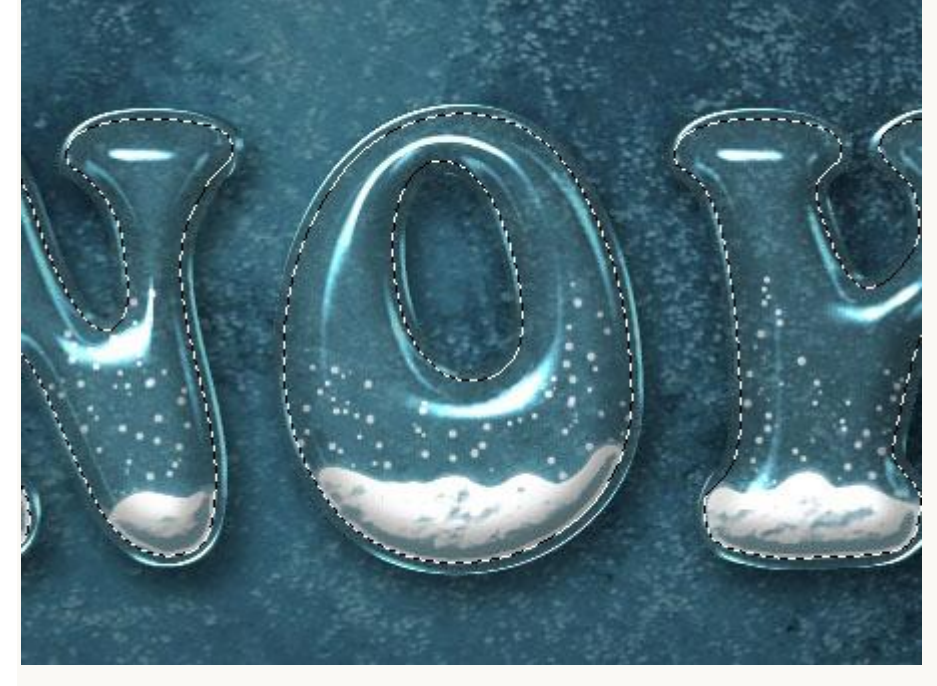

- Geef laag "Sneeuw Sparkles" volgende laagstijlen:

\* Slagschaduw : kleur = # 2B4347. Layer Style Drop Shadow OK Styles Structure Blending Options: Default Cancel Blend Mode: Multiply ✓ #2b4347 Drop Shadow Opacity: ð 30 96 New Style ... Inner Shadow Preview ° ♥Use Global Light Angle: 120 Outer Glow Distance: 🧑 Inner Glow px 8 Spread: 96 Bevel and Emboss 0 Size: 🗋 5 px Contour Texture Quality Satin Anti-aliased Contour: Color Overlay Noise: 🕥 96 0 Gradient Overlay Pattern Overlay Layer Knocks Out Drop Shadow Make Default Reset to Default Stroke

×

\* Gloed buiten : modus = Bleken; kleur = # FFFFFF (Wit).

| Styles                    | Outer Glow                    | OK OK     |
|---------------------------|-------------------------------|-----------|
| Blending Options: Default | Blend Mode: Screen            | Cancel    |
| Drop Shadow               | Opacity: 75 %                 | New Style |
| Inner Shadow              | Noise: 0 96                   | Droutou   |
| Outer Glow                |                               | ▲ bleatew |
| Inner Glow                |                               |           |
| Bevel and Emboss          | Elements                      |           |
| Contour                   | Technique: Softer             |           |
| Texture                   | Spread: 0 %                   |           |
| Satin                     | Size:S_px                     |           |
| Color Overlay             | Quality                       |           |
| Gradient Overlay          | Contour:                      |           |
| Pattern Overlay           |                               |           |
| Stroke                    | Range:                        |           |
|                           | Atter: 0 95                   |           |
|                           | Make Default Reset to Default |           |
|                           |                               |           |
|                           |                               |           |

#### Bekomen resultaat.

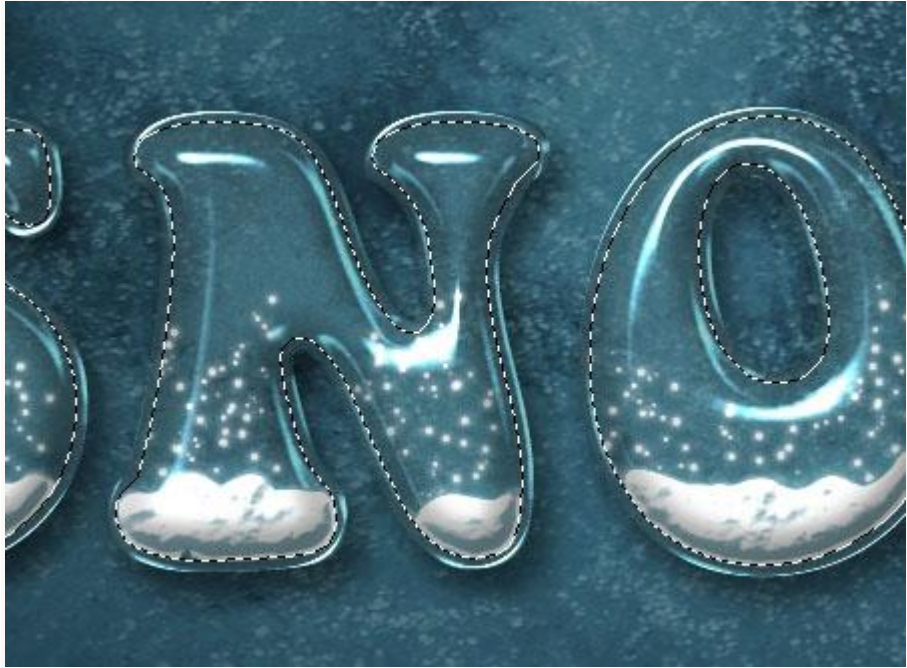

## <u>Stap 6:</u>

- Nieuwe laag boven laag "Sneeuw Sparkles"; noem de laag "Ster Sparkles", op die laag zelfde laagstijlen toepassen als van laag "Sneeuw Sparkles" (laagstijl kopiëren en plakken.)

|              | LAYERS  | CHANNELS    | PATHS    |      |      |   |
|--------------|---------|-------------|----------|------|------|---|
|              | Normal  | ~           | Opacity: | 100% | , [3 |   |
|              | Lock: 🖸 | /+0         | Fill:    | 100% | . [) |   |
|              | T       | snow copy   |          | fx   | •    | ^ |
|              |         | Star Sparl  | des      | fx   | •    |   |
| A Contractor |         | Snow Spar   | kles     | fx   | •    | = |
|              | ۰       | Snow Fill   |          | fx   | -    |   |
|              | •       | Snow Fill o | ору      |      |      |   |
|              | T       | snow        |          | fx   | •    |   |
|              |         | BG Texture  |          |      | 6    | ~ |
|              | 68      |             |          | 1 3  | ŋ    |   |

- Penseel selecteren uit de set "Brushes O5" (hier werd "467986" gebruikt).

Wijzig weer de instellingen ervan in het palet Penselen:

### \* Vorm Penseeluiteinde : grootte = 29px; tussenruimte = 90%:

| BRUSH PRESETS BRUS | H CLO             | NE SO    | URCE |    |              | ▶   •≡        |
|--------------------|-------------------|----------|------|----|--------------|---------------|
| Brush Presets      |                   | *        |      | :  |              | ^             |
| Brush Tip Shape    |                   | 51       |      | 41 |              |               |
| Shape Dynamics     | 136               | 48       | 30   | 33 | 27           |               |
| Scattering         | $\sim$            | ж        | *    |    |              |               |
| Texture            | 30                | 29       | 35   | 32 | 60           | ~             |
| Dual Brush         | Size              |          |      |    | C 29         | рх            |
| Color Dynamics     |                   | -        |      |    |              |               |
| Transfer           | 🗌 Flip            | X 🗌 Fl   | ίрΥ  | Î  | 4            | $\sim$        |
| Noise              | Ar                | ode: D   | 00   | Ψ. | (            | $\rightarrow$ |
| Wet Edges          |                   | igiei [i | 0.   |    | $\mathbf{X}$ |               |
|                    | Roundr            | nezz:    | 100% |    | <u> </u>     |               |
|                    | Hardne            | 55       |      |    |              |               |
|                    | ्व <del>ः ।</del> |          |      |    | 12-          |               |
|                    | Spar              | ing      |      |    | 90           | )%            |
|                    | -                 |          | -0   |    |              |               |
|                    | 1                 | *        |      |    |              | -             |
| . *                | *                 |          | *    |    |              |               |
|                    | 1                 |          |      | *  | 24           |               |
| *                  |                   | +        |      | *  |              |               |
|                    |                   |          |      | 0  |              | 1             |

#### \* Vormdynamiek:

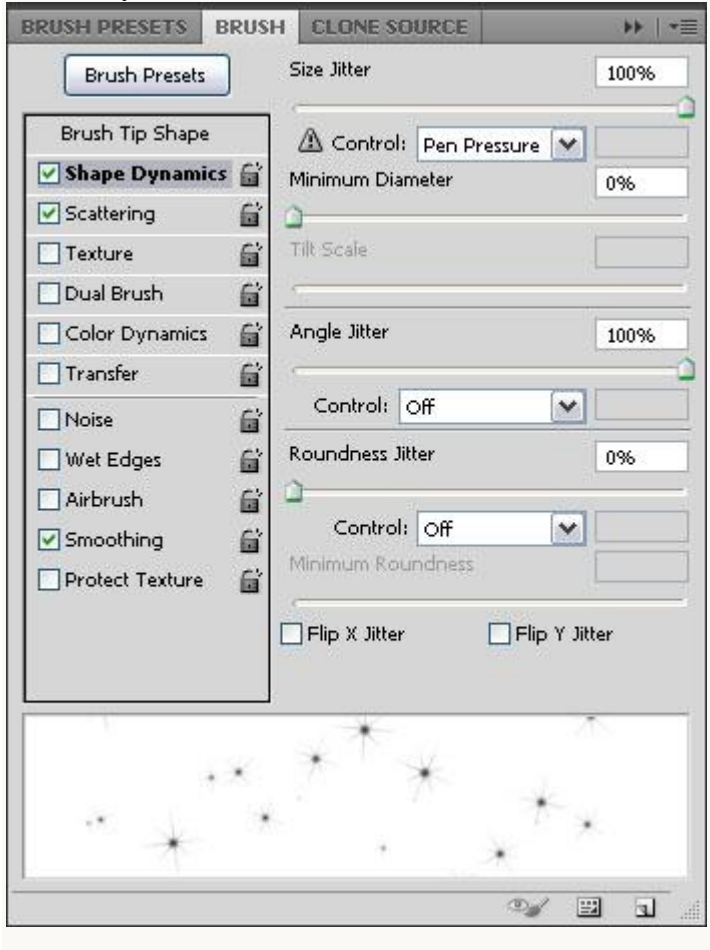

## \* Spreiding:

| Brush PRESETS B | BRUSH | CLONE       | SOURCE  | th Axes |    | 46396  |
|-----------------|-------|-------------|---------|---------|----|--------|
| Brdsh Presets   | J     |             | 000     | <u></u> |    | 403 70 |
| Brush Tip Shape |       | Contr       | ol: Off |         | -  |        |
| Shape Dynamics  | 6     | Carret      |         |         |    | 1      |
| Scattering      | 6     |             |         |         | 91 | 1      |
| Texture         | 6     | Count Jitte | er      |         |    | 96.96  |
| Dual Brush      | G     |             | 11 CO.  |         | 10 | -0     |
| Color Dynamics  | G     | Contr       | ol: Off | (       | ~  | 1.000  |
| Transfer        | 6     |             |         |         |    |        |
|                 | 6     |             |         |         |    |        |
| Wet Edges       |       |             |         |         |    |        |
|                 |       |             |         |         |    |        |
|                 |       |             |         |         |    |        |
| Smoothing       |       |             |         |         |    |        |
|                 |       |             |         |         |    |        |
|                 |       | *           |         |         | -  |        |
|                 | *     | 1           | *       |         |    |        |
|                 | *     |             |         | *       |    |        |
| *               |       |             | •       | *       |    |        |
|                 |       |             |         | 04      | -  |        |

- Schilder enkele sterren binnen de letters.

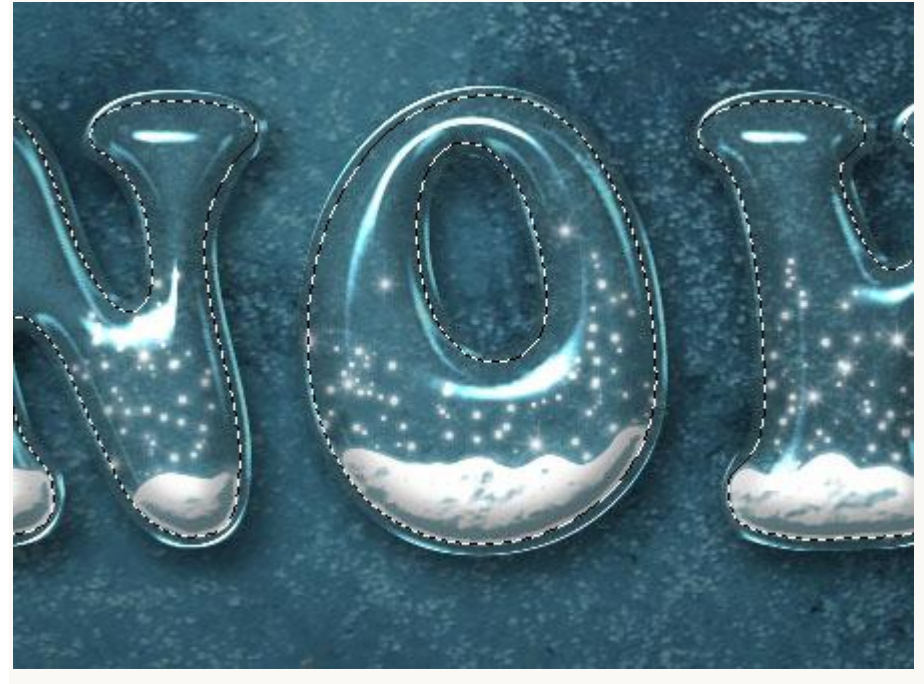

#### Stap 7: - Selecteer het penseel; laad de Penselen "Assortiment". \*\* Opacity: 100% 🕨 🧭 Flow: Mode: Normal V 10 ۲ 10 px New Brush Preset... 1 rdness: 100% Rename Brush... Delete Brush Text Only ^ 11 0 Small Thumbnail Large Thumbnail Ð 1 10 17 =0 17 D Small List Large List ċ -寄 输 動 豪 豪 -Stroke Thumbnail 27 39 59 4 24 46 11 17 調 -3 \* ×. ę. ٠ $\mathbf{\dot{\star}}$ Preset Manager... ~ 60 26 33 42 36 44 14 Reset Brushes... Load Brushes... Save Brushes... Replace Brushes... Assorted Brushes 4 Basic Brushes - Klik toevoegen. Adobe Photoshop Replace current brushes with the brushes from Assorted Brushes? OK Cancel Append

- Kies het Penseel Ruiten en pas de instellingen aan in het Palet Penselen :

#### \* Vorm Penseeluiteinde :

| BRUSH PRESETS BRUS | HCLO         | NE SO    | URCE |     | 3        | *  * |
|--------------------|--------------|----------|------|-----|----------|------|
| Brush Presets      | 18           | 30       | 35   | 59  | 32       | ^    |
| Brush Tip Shape    |              | ₩ 14     | #    |     | 0        |      |
| Shape Dynamics 📓   |              | O        | •    | W   | *        |      |
| Scattering         | 41           | 47       | 10   | 27  | 26       |      |
| Texture            | <            | •        | •    | 1   | $\sim$   | ~    |
| 🗌 Dual Brush 🛛 🔓   | Size         |          |      |     | C 10     | рх   |
| Color Dynamics     | 0            | 90 Hi    |      | بر  |          |      |
| Transfer           | Flip         | X 🗌 Fl   | ip Y |     | +        | ~    |
| <br>□Noise         |              |          | 00   | - T | (        |      |
| Wet Edges          |              | ingren _ | 0-5  |     |          | 1    |
| Airbrush           | Round        | ness:    | 100% |     | <u>+</u> | -    |
| Smoothing          | Hardne       | 22       |      |     |          |      |
| Drotect Texture    |              |          |      |     | 19-      |      |
|                    | <b>⊻</b> Spa | cing     |      |     | 19       | 9696 |
|                    | 1            |          |      |     | -        |      |
|                    |              |          |      |     |          |      |
|                    | •            |          |      |     |          |      |
|                    | 625          |          |      |     |          |      |
| •                  | •            |          | •    | 1   |          |      |
| • •                | • •          |          |      |     |          |      |
| •                  |              |          |      |     |          |      |

#### \* Vormdynamiek:

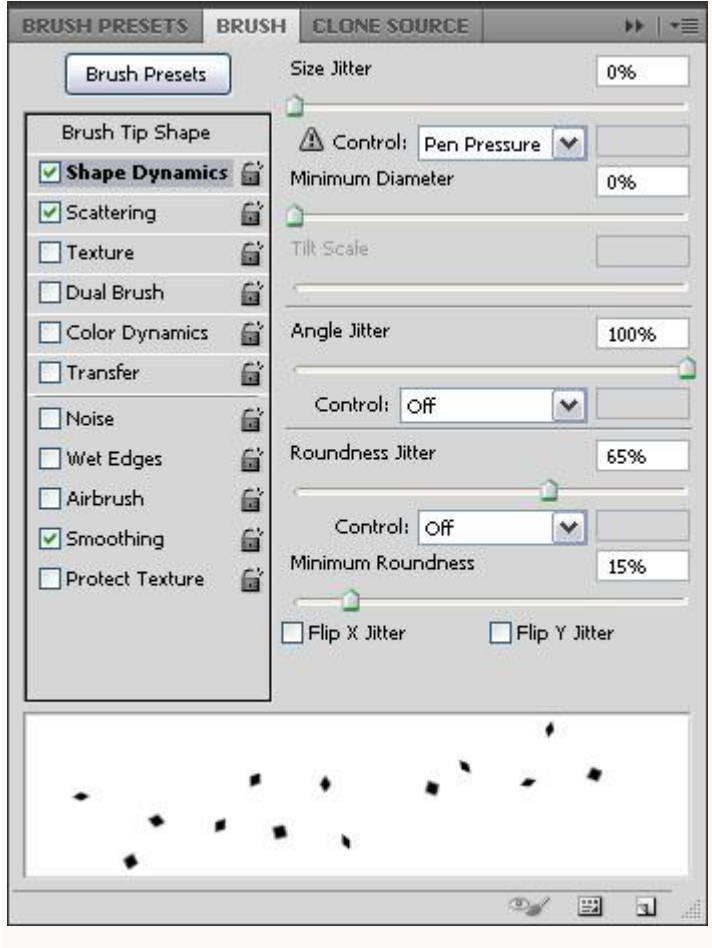

#### \* Spreiding: BRUSH PRESETS BRUSH CLONE SOURCE \*\* | \*= Scatter Both Axes 1000% Brush Presets Brush Tip Shape Control: Off Y Shape Dynamics 6 Count 1 Scattering 6 Texture 6 Count Jitter 0% Dual Brush 6 Color Dynamics 6 Control: Off Y Transfer 6 Noise <u>í</u> Wet Edges 6 Airbrush G Smoothing 6 Protect Texture 6 9 8 1

- Nieuwe laag boven laag "Sneeuw Sparkles"; noem de laag "Gold Particles".

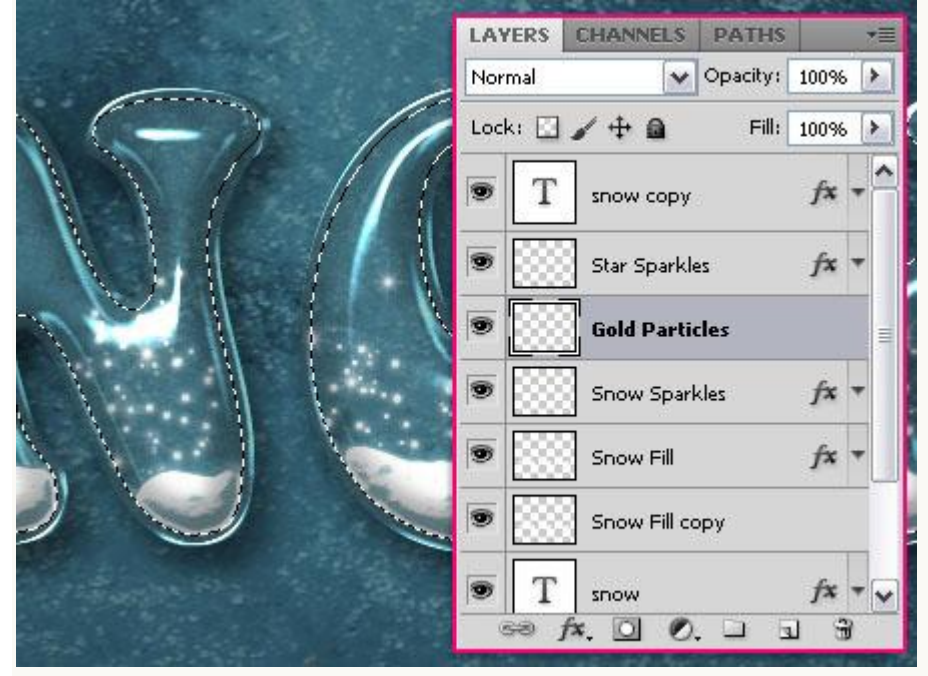

- Geef de laag "Gold Particles" volgende laagstijlen:

| Styles                    | Drop Shadow                    | ж      |
|---------------------------|--------------------------------|--------|
| Blending Options: Default | Blend Mode: Multiply           | ncel   |
| Drop Shadow               | Opacity: 40 % Now (            | Style  |
| Inner Shadow              |                                | ouiouu |
| Outer Glow                | Angle: 120 ° VUse Global Light | BAIBA  |
| Inner Glow                | Distance: 7 px                 | TI     |
| Bevel and Emboss          | Spread: 0 %                    | 2      |
| Contour                   | Size:S_px                      |        |
| Texture                   | Quality                        |        |
| Satin                     |                                |        |
| Color Overlay             | Contour:                       |        |
| Gradient Overlay          | Noise: 0 96                    |        |
| Pattern Overlay           | Layer Knocks Out Drop Shadow   |        |
| Stroke                    | Make Default Reset to Default  |        |
|                           |                                |        |
|                           |                                |        |
|                           |                                |        |

\* Schuine kant en Reliëf : Techniek = Gegraveerd Hard (modus = Lineair Licht).

| Styles                    | Bevel and Emboss OK          |    |
|---------------------------|------------------------------|----|
| Blending Options: Default | Style: Trans Baud M          | al |
| ✓ Drop Shadow             | Technique: chartend as       | 6  |
| Inner Shadow              | Deaths Chisel Hard V         | 8  |
| Outer Glow                |                              | BM |
| Inner Glow                | Size: Size: Size:            |    |
| Bevel and Emboss          | Soften: 0 px                 |    |
| Contour                   |                              |    |
| Texture                   | Anding                       |    |
| Satin                     | 120<br>VIUse Global Light    |    |
| Color Overlay             | Alkitude: 30 °               |    |
| Gradient Overlay          | Gerr Contours                |    |
| Pattern Overlay           | doss contour.                |    |
| Stroke                    | Highlight Mode: Linear Light |    |
|                           | Opacity:96                   |    |
|                           | Shadow Mode: Multiply        |    |
|                           | Opacity:75_%                 |    |
|                           | Opacity: 75 %                |    |

| ayer Style                |               |            |
|---------------------------|---------------|------------|
| Styles                    | Contour       | ОК         |
| Blending Options: Default |               | Cancel     |
| ✓ Drop Shadow             | Contour:      | New Style  |
| Inner Shadow              | 📫 Range: 30 % |            |
| Outer Glow                | Tax           | - Please A |
| Inner Glow                |               | -          |
| Bevel and Emboss          |               | 122        |
| Contour                   |               |            |
| Texture                   |               |            |
| Satin                     |               |            |
| Color Overlay             |               |            |
| Gradient Overlay          |               |            |
| Pattern Overlay           |               |            |
| Stroke                    |               |            |
|                           |               |            |
|                           |               |            |
|                           |               |            |
|                           |               |            |

\* Structuur : patroon = Landschap Metaal (set Patronen) ; schaal = 50%.

| Styles                    | Texture<br>Elements     | OK        |
|---------------------------|-------------------------|-----------|
| Blending Options: Default | (Metal Landscape)       | Cancel    |
| ✓ Drop Shadow             | Pattern:                | New Style |
| Inner Shadow              |                         | Drouiou   |
| Outer Glow                | scale: 50 %             | M HIGHEW  |
| Inner Glow                | Depth:                  | Freedo    |
| Bevel and Emboss          | Invert VLink with Layer |           |
| Contour                   |                         |           |
| ✓ Texture                 |                         |           |
| Satin                     |                         |           |
| Color Overlay             |                         |           |
| Gradient Overlay          |                         |           |
| Pattern Overlay           |                         |           |
| Stroke                    |                         |           |
|                           |                         |           |
|                           |                         |           |
|                           |                         |           |
|                           |                         |           |

\* 0

\* Verloopbedekking : gebruik om het even welk verloop; je kan ook het Golden particles verloop gebruik vermeld aan het begin van de oefening.

| Styles                    | Gradient Overlay                | ОК        |
|---------------------------|---------------------------------|-----------|
| Blending Options: Default | Blend Mode: Normal              | Cancel    |
| ✓ Drop Shadow             | Opacity: 100 %                  | New Style |
| Inner Shadow              | Gradient:                       | Droviou   |
| Outer Glow                | Style: I may Y Align with Laver | THENEW    |
| Inner Glow                |                                 | -         |
| Bevel and Emboss          | Angle: 90 °                     | 22        |
| Contour                   | Scale: 100 %                    |           |
| Texture                   |                                 | -9        |
| Satin                     | Make Default Reset to Default   |           |
| Color Overlay             |                                 |           |
| Gradient Overlay          |                                 |           |
| Pattern Overlay           |                                 |           |
| Stroke                    |                                 |           |
|                           |                                 |           |
|                           |                                 |           |
|                           |                                 |           |

- Dupliceer laag "Gold Particles"; noem bekomen laag "Red Particles". Geef de laag een andere Verloopbedekking (red Particles).

|                       | LAYERS  | CHANNELS      | PATHS    |      |      |   |
|-----------------------|---------|---------------|----------|------|------|---|
|                       | Normal  | ~             | Opacity: | 100% | . [) |   |
|                       | Lock: 🔛 | /+@           | Fill:    | 100% |      |   |
| NA / //               | •       | Star Sparkle  | 52       | fx   | +    | ^ |
|                       |         | Red Partic    | les      | fx   | ¥    | 1 |
|                       |         | Gold Particle | 52       | f×   | +    |   |
|                       |         | Snow Spark    | des      | f×   | +    | = |
|                       |         | Snow Fill     |          | fx   | +    |   |
|                       | •       | Snow Fill co  | ру       |      |      | - |
| A refunded the second | T       | snow          |          | fx   | +    | ~ |
|                       | නො      | f×. 🖸 0.      | . 🗆 🖪    | 1 6  | 8    |   |

| Styles                    | Gradient Overlay                       | ОК         |
|---------------------------|----------------------------------------|------------|
| Blending Options: Default | Bland Moder                            | Cancel     |
| Drop Shadow               | Onachy:                                | Alou Chilo |
| Inner Shadow              | Gradient:                              | New Style  |
| Outer Glow                | Striket unsues and Midlings with Lawar | ✓ Preview  |
| Inner Glow                |                                        | FERE       |
| Bevel and Emboss          | Angle:                                 |            |
| Contour                   | Scale: 100 %                           |            |
| Texture                   |                                        | 9          |
| Satin                     | Make Default Reset to Default          |            |
| Color Overlay             |                                        |            |
| Gradient Overlay          |                                        |            |
| Pattern Overlay           |                                        |            |
| Stroke                    |                                        |            |
|                           |                                        |            |
|                           |                                        |            |
|                           |                                        |            |

- Selecteer laag "Gold Particles" : gebruik het aangepaste "Diamond" penseel en voeg wat particles toe aan deze laag.

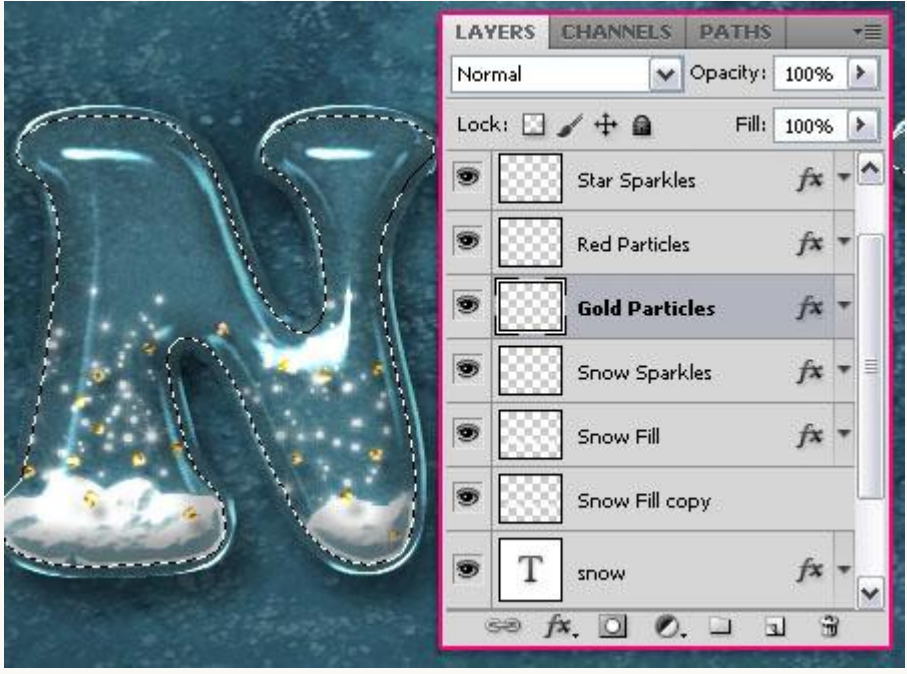

- Selecteer laag "Red Particles" : voeg nog meer particles toe.

|                       | LAYERS CHANNELS PATHS +=     |
|-----------------------|------------------------------|
| and the second second | Normal Opacity: 100% 🕨       |
| Con Con               | Lock: 🖸 🖌 🕂 📾 🛛 Fill: 100% 🕨 |
| AT A A                | Star Sparkles                |
|                       | Red Particles                |
|                       | Gold Particles fx *          |
|                       | Snow Sparkles fx ▼ =         |
|                       | Snow Fill fx 🔻               |
|                       | Snow Fill copy               |
|                       | T snow fx +                  |
|                       | ∞ f×. O Ø. ⊐ ⊐ €             |

- Bemerk dat we telkens een selectie geladen hebben van de tekstlaag!

## Stap 8:

- Selecteer je ovaal vormgereedschap; optie op Paden; nieuwe laag toevoegen boven laag "Star sparkles"; noem bekomen laag "Hangers".

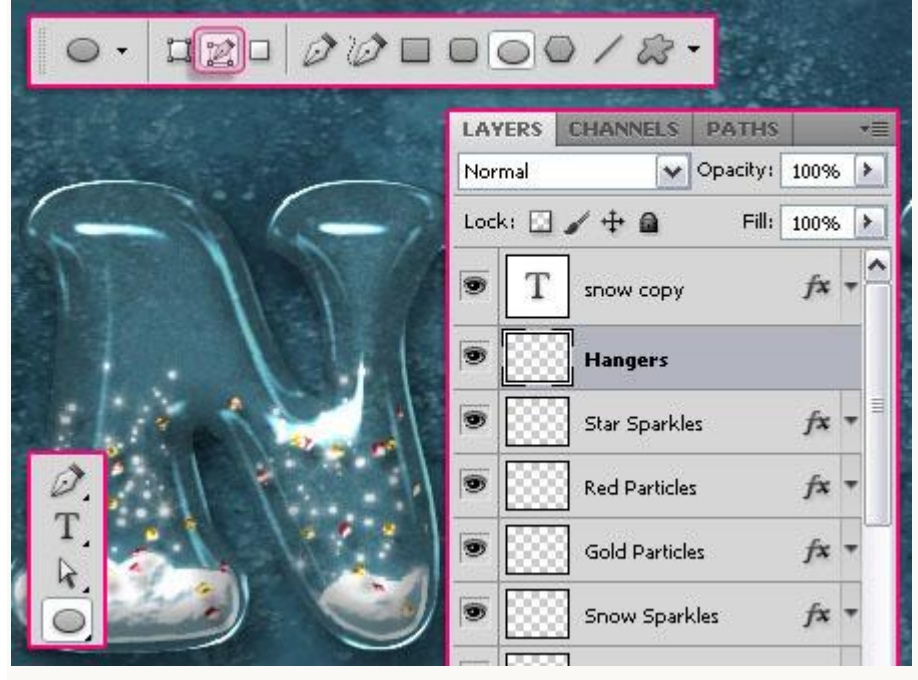

- Kleine cirkel tekenen boven een letter (moet de letter een beetje overlappen).

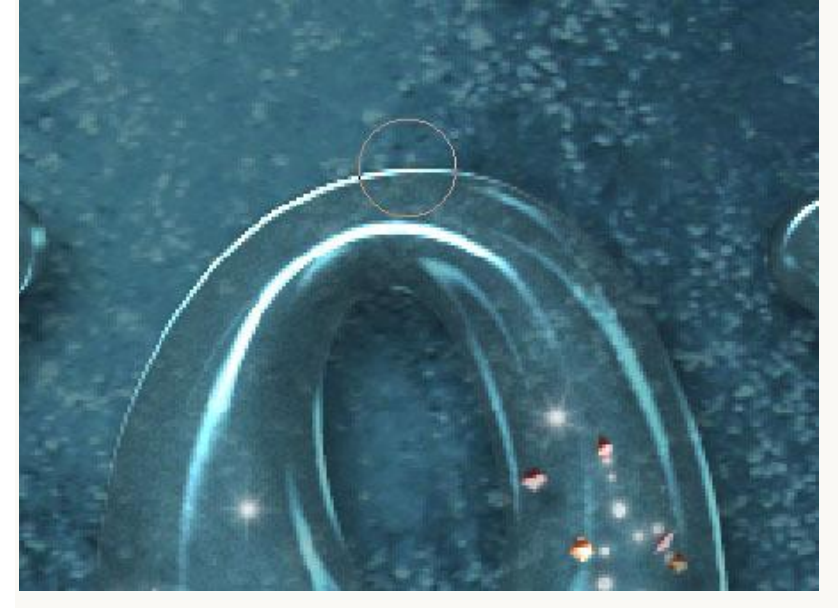

- Hard rond penseel selecteren van 3 px. Voorgrondkleur op wit.

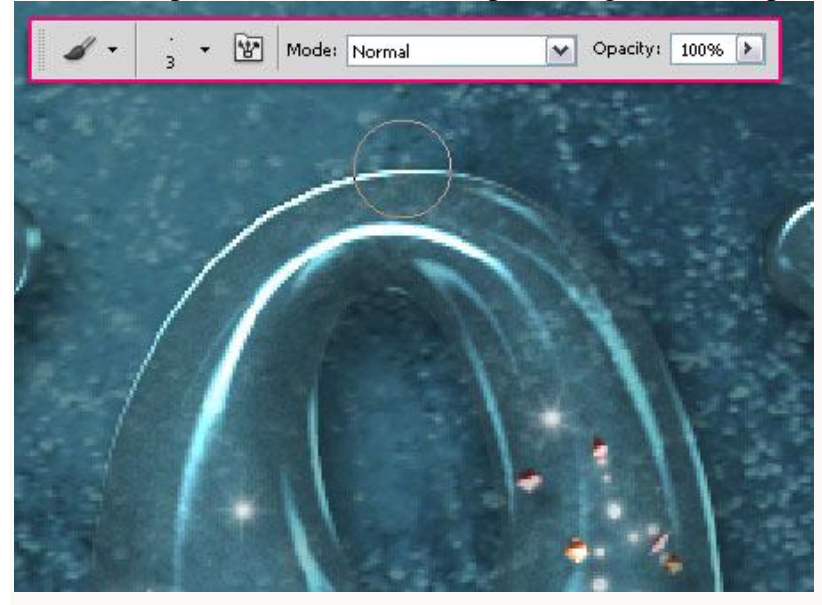

- Laag "Hangers" is de actieve laag; rechtsklikken op getekende (cirkel) pad met vormgereedschap geselecteerd en kiezen voor Pad omlijnen met gekozen penseel.

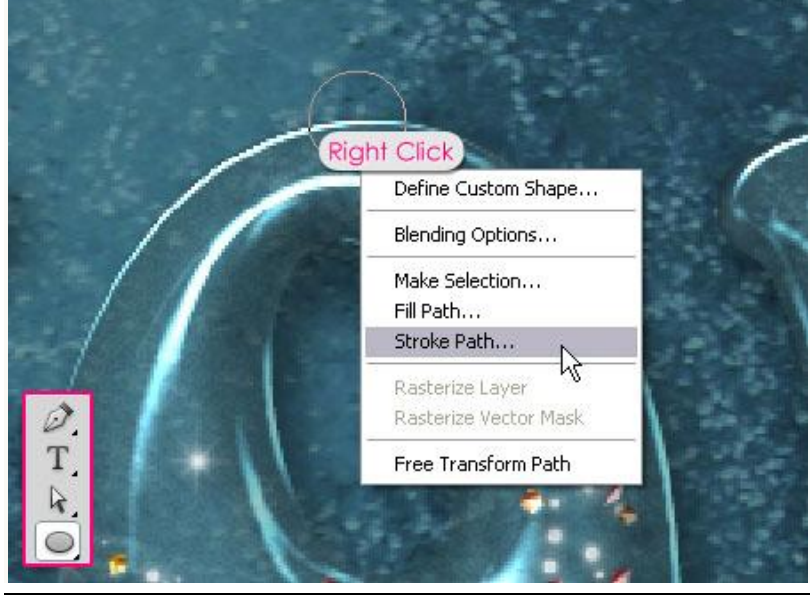

Sneeuwen - blz 29

- Zorg dat Druk Simuleren niet is aangevinkt. Enteren om het pad te verwijderen.

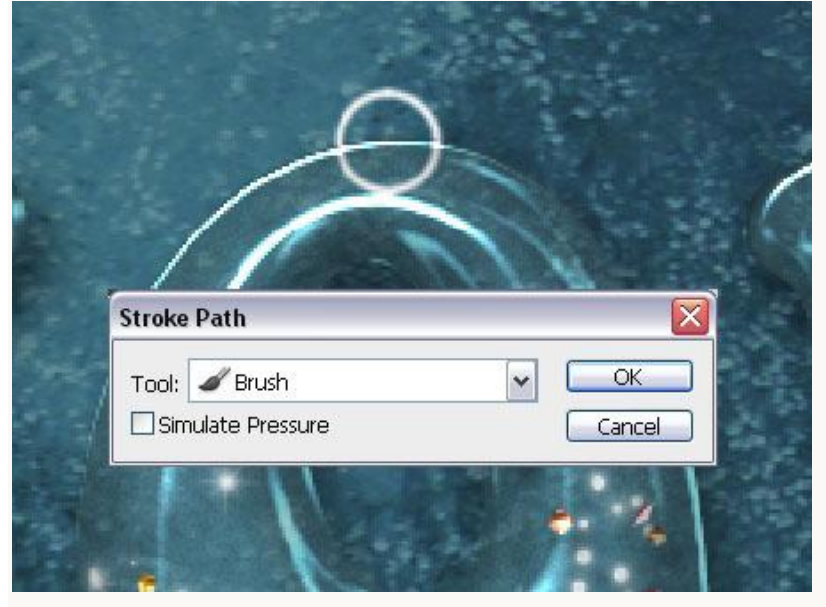

- Dupliceer deze laag om nog "hangers" aan de andere letters toe te voegen.

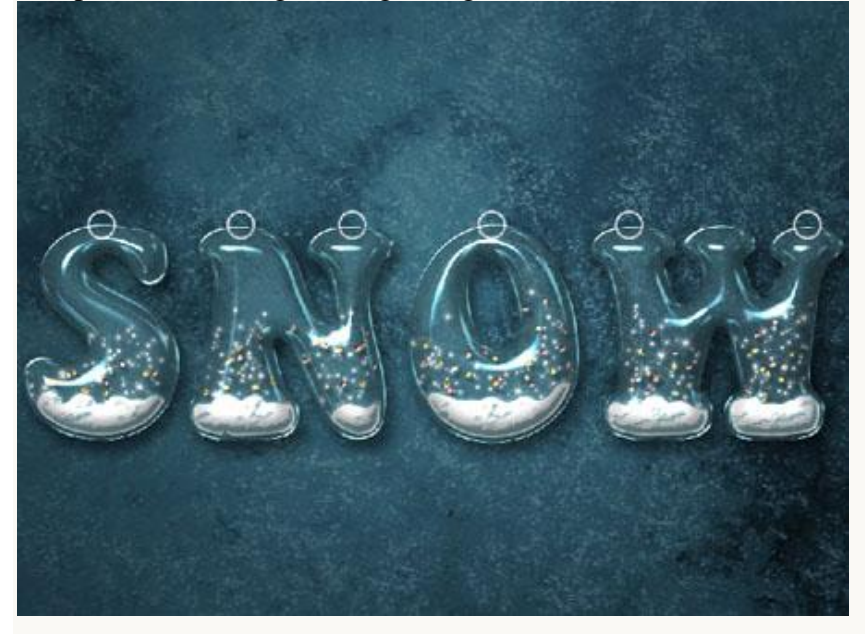

- Selecteer alle "Hangers" lagen en voeg ze samen (Ctrl + E) op één enkele laag.

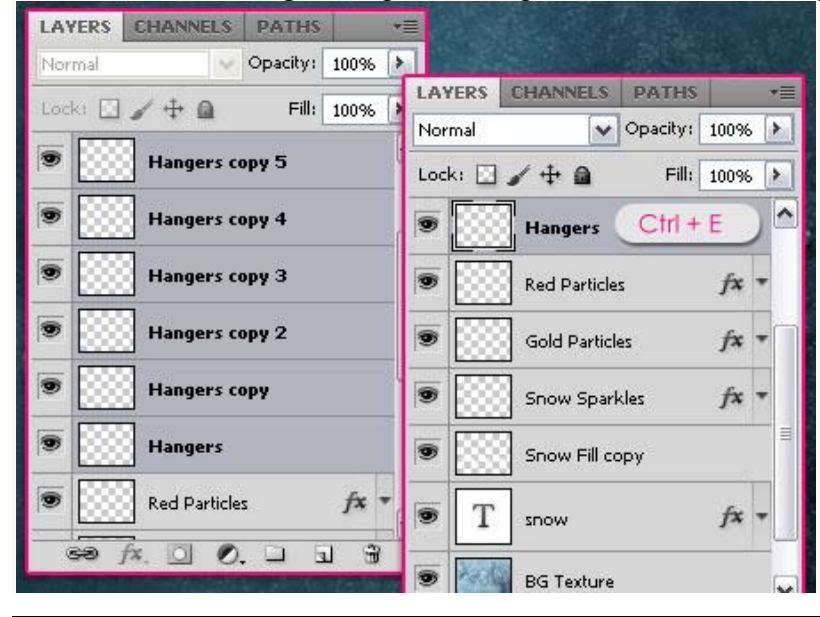

- Geef bekomen laag laagstijl "hangers"; zie begin oefening.

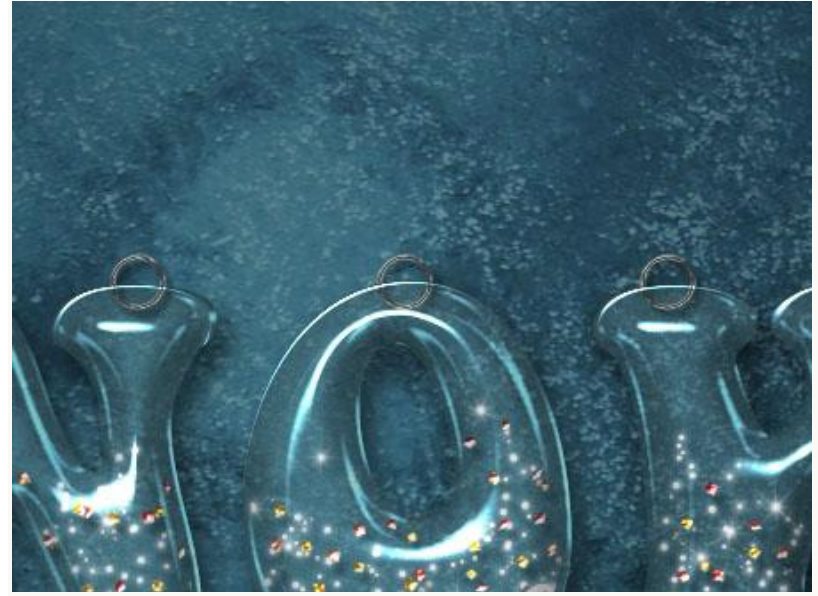

- Tekst selecteren (Ctrl + klik op een tekstlaag); Zachte Gum : dekking = 70%; delen van die hangers wegevegen; daarna selectie opheffen (Ctrl + D).

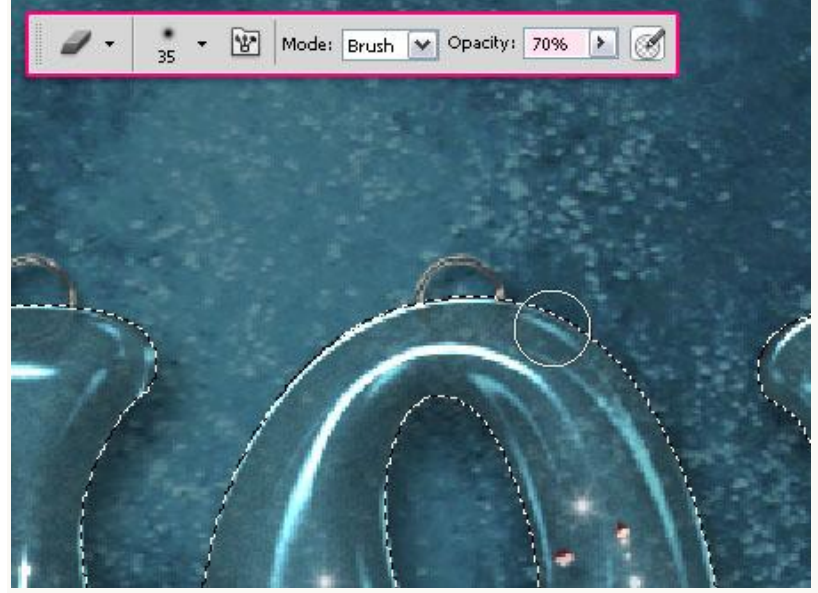

- Nieuwe laag boven laag "Hangers"; naam = "Pins"; laagstijl "pins" toepassen. Kies daarna een hard rond penseel van 15 px.

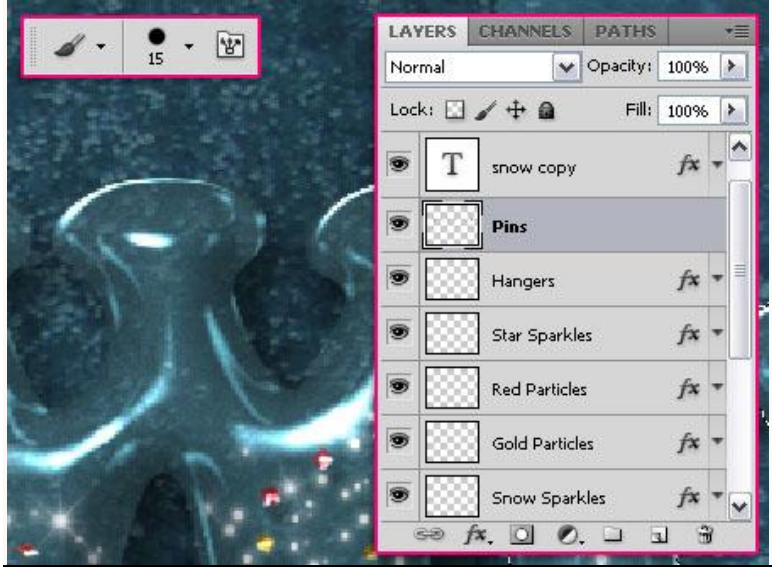

Sneeuwen - blz 31

- Klik eenmaal boven elke hanger om een "pin" toe te voegen.

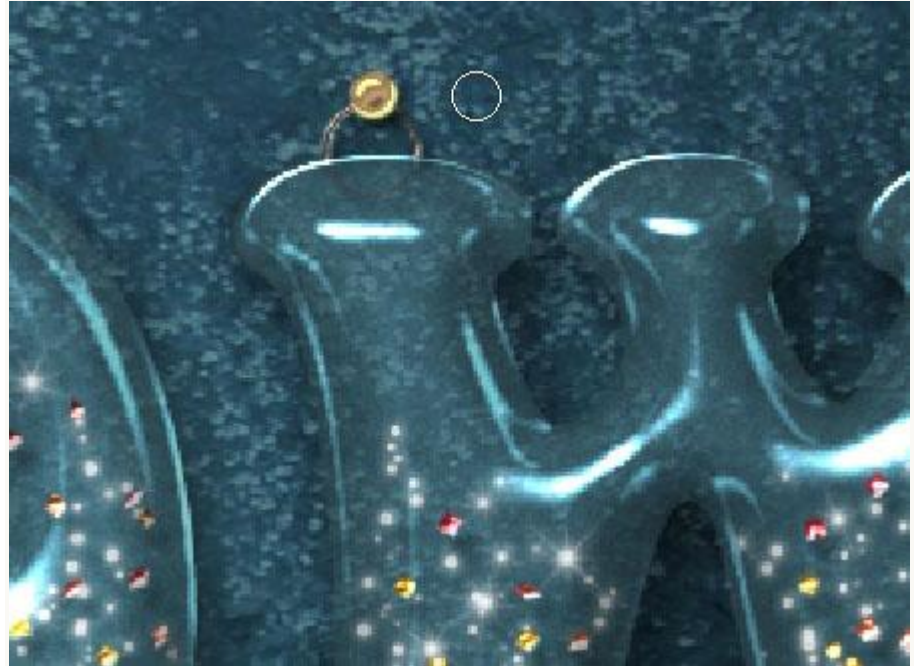

## Klaar!

Hieronder nog eens de eindoplossing:

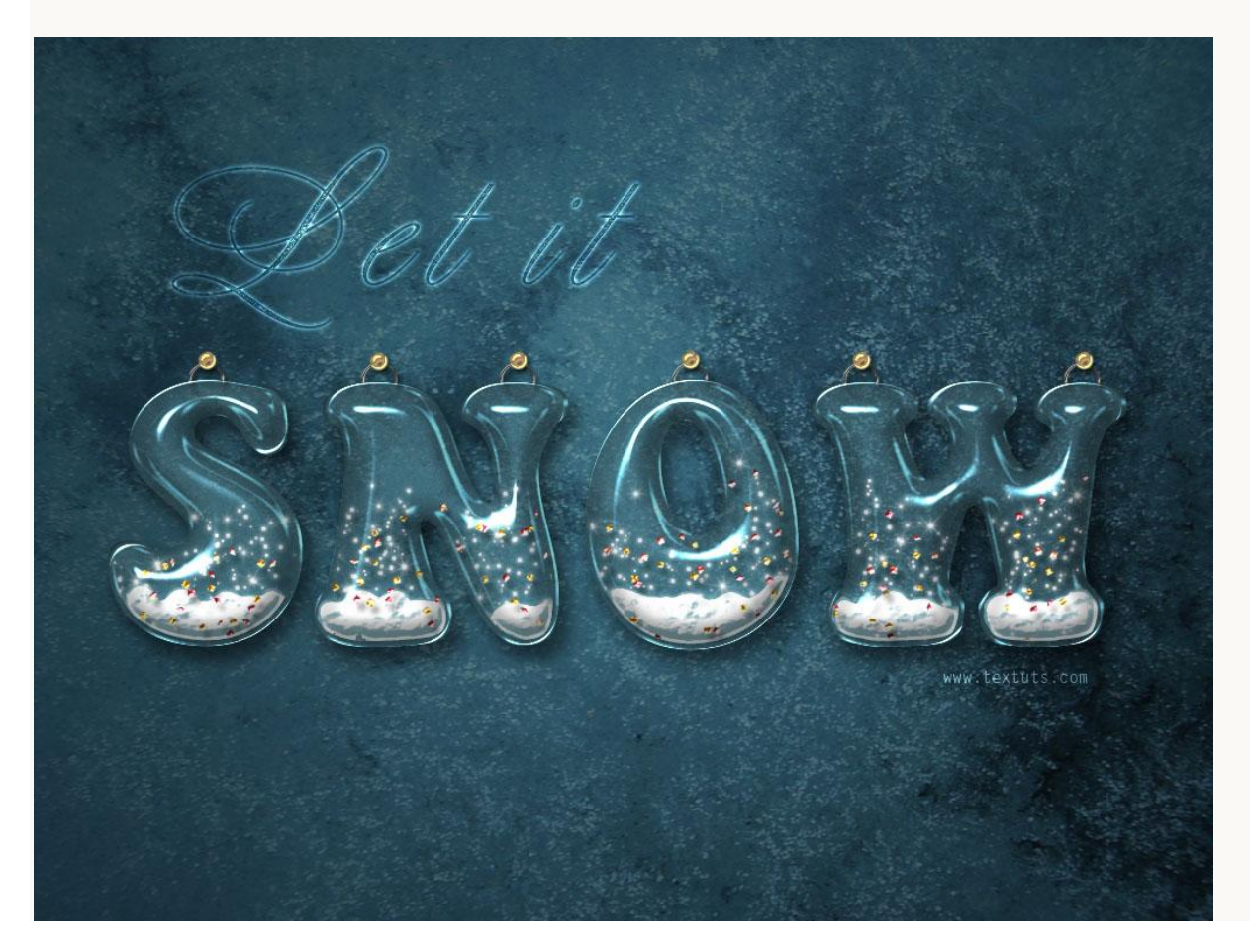